# **HNS COMET**

## Proces provedbe preregistracije u COMET sustavu

### 1. Uvod

Odlukom Komisije za ovjeru registracija klubova i igrača, u 2022. godini preregistracija svih igrača/icaobavezno će se obaviti elektronskim putem sustava COMET. Temeljem navedene odluke prergistraciju svih igrača dužni su obaviti svi županijski nogometni savezi (ŽNS) i nogometna središta (NS) ovlaštena za registraciju klubova i igrača. Preregistracija koja se ne obavi u putem sustava "Comet" ništavna je.

Preregistracija će od 07.1.2021. do 28.2.2022. biti omogućena na produkcijskoj verziji sustava COMET sve klubove .

## 2. Provedba procesa preregistracije u COMET sustavu

Proces provedbe preregistracije uvijek započinje odabirom opcije "Preregistracija" koja se nalazi pod modulom "Igrači".

| vosdi   1. 2021   ces proveds perregistracija   1. 2020   ta zarones registracija   20.10   ta zarone stografija igrada   1. 2020   ta zarone stografija igrada   1. 2020   ta zarone stografija igrada   ta zarone stografija igrada   ta                                                                                                    |
|----------------------------------------------------------------------------------------------------|
| covosti     Image: Covort of Covort of Covovort of Covort of Covovort of Covort of Covort of Covort                                                                                                    |
| 01.0021     Organizacjis     If a statiski nogometni savez     If a statiski nogometni savez       14     Statiski nogometni savez     If a statiski nogometni savez       15     27     If a statiski nogometni savez       15     28       15     28       12000     Spol:       12010     Spol:       12010     If a statiski nogometni savez       12010     If a statiski nogometni savez       12011     If a statiski nogometni savez       12012     If a statiski nogometni savez       12013     If a statiski nogometni savez       12014     If a statiski nogometni savez       12015     If a statiski nogometni savez       12016     If a statiski nogometni savez       12017     If a statiski nogometni savez       12018     If a statiski nogometni savez       12018     If a statiski nogometni savez       12018     If a statiski nogometni savez       12018     If a statiski nogometni savez       12018     If a statiski nogometni savez       12018     If a statiski nogometni savez       12018     If a statiski nogometni savez       12018     If a statiski nogometni savez       12018     If a statiski nogometni savez       12018     If a statiski nogometni savez       12018     <                                                                                                    |
| cise proveds proveds proveds proveds proveds proved proved proveds proveds                                                                                                    |
| Disciplina:     Odaberite     •       Spoi:     Mješovito     •       Jazoo     •     •       Jazoo     •                                                                                                    |
| ai da prose opuet as da prose opuet as da prose opuet a                                                                                                    |
| 1.1020<br>te za unos ligéndiah<br>gleda<br>1.0108<br>ta za unos fotografija ligrada<br>regied rigrada<br>regied rigrada<br>tedunarodin transferi<br>ational transfers<br>(66)                                                                                                    |
| jeda<br>1.008<br>ta kuros fotografija igraća<br>takt za pomoć<br>tyrad<br>trogled igraća<br>vva registracija<br>tedunarodni transferi<br>ational transferi<br>ational transferi<br>ationa                                                                                                    |
| 1.1016<br>ta a unos fotografija igrafa<br>tarkat za pomoć<br>turači<br>turači |
| ta za uno tetogranja ujtača<br>takt za pomoć<br>tigrad<br>regled igrača<br>tva registracija<br>tedunarodni transferi<br>ational transferi (66)                                                                                                    |
| tatat za pomoć<br>Igrad<br>regled Igrača<br>rva registracija<br>teđunarodni transferi<br>ational transferi (66)                                                                                                    |
| tgrad<br>regled lgrata<br>tva registracija<br>tedunarodni transferi<br>ational transfers (66)                                                                                                    |
| regled lgrata<br>va reglstracija<br>tedunarodni transferi<br>ational transfers (66)                                                                                                    |
| regieci ji aka<br>Vin registracija<br>leđunarodni transferi<br>ational transfers (66)                                                                                                    |
| tedunarodni transferi<br>lational transfers (66)                                                                                                    |
| Aedunardohi transferi<br>Latonal transfers (66)                                                                                                    |
| lational transfers (66)                                                                                                    |
|                                                                                                    |
| redovjera registracija (288)                                                                                                    |
| ivjera registracija (0)                                                                                                    |
| redovjera ugovora (16)                                                                                                    |
| ivjera ugovora (0)                                                                                                    |
| redovjera raskida (3)                                                                                                    |
| ivjera raskida ug. (0)                                                                                                    |
| reregistracija                                                                                                    |
| spis ID kartica                                                                                                    |
| IFA Connect 1d (1021)                                                                                                    |

Nakon odabira opcije "Preregistracija", korisnik treba odabrati željeni klub (ukoliko je ovlaštena osoba registracijskog saveza), odbarati discipline, te kliknuti opciju "Pregled". Ukoliko je korisnik ovlaštena osoba kluba, klub će biti automatski odabran.

| Novosti<br>01.01.2021<br>Proces provedbe preregistracije u                                                                                                    | Preregistracija                                                                                                    |
|----------------------------------------------------------------------------------------------------|----------------------------------------------------------------------------------------------------|
| 01.01.2021<br>Proces provedbe preregistracije u                                                                                                    |                                                                                                    |
| 2021; g<br>04.07.2020<br>Uputa za proces registracije<br>Igraća (Video upute za COMET)<br>31.01.2020<br>Upute za unos liječničkih<br>pregleda<br>12.01.2018<br>Uputa za unos fotografija Igraća<br>Kontakt za pomoć.                                                                 | Organizacjie: Nogometni savez županjie splitskoda (P) ×   Kolub: Zxk Hajduk Split (P) ×   Disciplina: Nogomet •   Spol: Mješovita • |
| <ul> <li>Igrači</li> <li>Treneri/Stožer</li> <li>Klubovi</li> <li>Stadioni</li> <li>Natjecanja</li> <li>Sucl/Službene osobe</li> <li>Disciplinske mjere</li> <li>Reprezentacije</li> <li>Organizacije</li> <li>Izvješća/Statistike</li> <li>Administracija</li> <li>Pemoć</li> </ul> |                                                                                                    |

Nakon odabira opcije "Pregled", korisnik će imati na raspolaganju listu svih igrača, neovisno o tomu da li su već preregistrirani ili ne, te dostupne akcije za proces preregistracije.

| Kontakt za pomoć                      | SI<br>(Da | lika C                                        | ID \$                   | FIFA ID                         | Br. isk.<br>≎ | Igrač<br>≎         | či. 🗢 | OIB \$      | Spol | Datum<br>rođenja ≎ | Državljanstvo<br>≎ | Prereg. | Datum<br>prereg.                           | 0/<br>121   |       |
|---------------------------------------|-----------|-----------------------------------------------|-------------------------|---------------------------------|---------------|--------------------|-------|-------------|------|--------------------|--------------------|---------|--------------------------------------------|-------------|-------|
| → Igrači                              | une       | osa)                                          |                         |                                 |               |                    |       |             |      |                    |                    |         |                                            |             | -     |
| Treneri/Stožer                        |           |                                               |                         |                                 |               |                    |       |             |      |                    |                    |         |                                            | •           |       |
| Klubovi                               |           |                                               |                         |                                 | - 1           | Stella             | 37/1  | 73700166701 | Ž    | 26.11.2004         | Hrvatska           | NE      |                                            |             | P     |
| Stadioni                              |           |                                               |                         |                                 |               | Bačić              |       |             |      |                    |                    |         | _                                          |             |       |
| Natjecanja                            |           |                                               |                         |                                 |               | Domina             | 37/1  | 38534514477 | z    | 08.08.2002         | Hrvatska           | NE      |                                            |             | 1     |
| Suci/Službene osobe                   |           |                                               |                         |                                 | - 1           | Bajić<br>Sara      | 37/10 | 52637001281 | ž    | 23.10.2002         | Hrvatska           | NE      |                                            |             | P     |
| Disciplinske mjere                    | -         |                                               |                         |                                 |               | Pakalar            |       |             |      |                    |                    |         |                                            |             |       |
| Reprezentacije                        |           |                                               |                         |                                 | I             | Ana                | 34/2  | 12101883303 | Ź    | 27.11.2000         | Hrvatska           | NE      |                                            |             | 2     |
| <ul> <li>Organizacije</li> </ul>      | -         |                                               |                         |                                 |               | Ran                |       |             |      |                    |                    |         |                                            |             |       |
| Izvješća/Statistike                   |           |                                               |                         |                                 | I             | Luciana            | 37/1  | 61081626588 | Ź    | 10.12.2006         | Hrvatska           | NE      |                                            |             | ٩     |
| Administracija                        | 1         |                                               |                         |                                 |               | Darahan            |       |             |      |                    |                    |         |                                            |             |       |
| Pomoć                                 |           |                                               |                         |                                 | I             | Ana                | 37/1  | 04510864065 | ž    | 16.04.2000         | Hrvatska           | NE      |                                            |             | P     |
| <ul> <li>Registar predmeta</li> </ul> |           |                                               |                         |                                 |               | Baričević          | 27/1  | 07597990071 | ź    | 21.07.2004         | Hrvateka           | NE      |                                            |             |       |
|                                       |           |                                               |                         |                                 | I             | Petra              | 3771  | 07507900071 | ~    | 51.07.2004         | TH VOLUNG          |         |                                            |             | 2     |
|                                       |           |                                               |                         |                                 |               | Bašić<br>Leonarda  | 37/1  | 05120716342 | ž    | 15.06.2003         | Hrvatska           | NE      |                                            |             | P     |
|                                       |           |                                               |                         |                                 |               | Benković<br>Tamara | 36/10 | 06323822278 | ž    | 20.05.1997         | Hrvatska           | NE      |                                            |             | P     |
|                                       | 14.05     | 9.2020                                        |                         |                                 |               | Bešlić<br>Matea    | 37/1  | 50347888590 | ž    | 06.05.1994         | Hrvatska           | NE      |                                            |             | P     |
|                                       |           |                                               |                         | 14                              | . 12          | 3 4 5 0            | 5 7 8 | 9 10 🕨      | ы 1  | - 10 od 121 re     | zultata Strani     | ca 1/13 |                                            |             |       |
|                                       |           | spis ID karti<br>spis liste ig<br>spis označe | rača za p<br>enih igrač | reregistraciji<br>a za preregis | u<br>itraciju |                    |       |             | Da   | tum preregistra    | cije: 10.01.2022   |         | <ul> <li>Izvrši</li> <li>Ukloni</li> </ul> | preregistra | aciju |

2.1. Uputa za ovlaštene osobe klubova

Ovlašetna osoba dužna je označiti one igrače koji ulaze u proces preregistracije. Na taj način savezu će biti vidljivo koje igrače treba preregistrirati te nikakva daljnja dokumentacija nije potrebna. Označavanje igrača vrši se klikom na "kvadratić" u zadnjem stupcu tablice koja prikazuje listu igrača.

| Kontakt za pomoć    | Slika  | COMET | FIFA ID | Br. isk. | Igrač              | či. ¢ | OIB \$           | Spol       | Datum<br>rođenja ≎ | Državljanstvo  | Prereg. | Datum<br>prereg. | 3 /<br>121 |   |
|---------------------|--------|-------|---------|----------|--------------------|-------|------------------|------------|--------------------|----------------|---------|------------------|------------|---|
| → Igrači            | unosa) |       |         |          |                    |       |                  |            |                    |                |         | (Ť)              |            |   |
| Treneri/Stožer      |        |       |         |          |                    |       |                  |            |                    |                |         |                  | ~          |   |
| Klubovi             |        |       |         |          | Asanović<br>Stella | 37/1  | 73               |            |                    |                | NE      |                  |            | P |
| Stadioni            |        |       |         |          | Bačić              | 27/4  |                  |            |                    |                |         |                  |            |   |
| Natjecanja          |        |       |         |          | Domina             | 37/1  | 38               |            |                    |                | NE      |                  |            | P |
| Suci/Službene osobe |        |       |         |          | Bajić<br>Sara      | 37/10 | 52               |            |                    |                | NE      |                  |            | P |
| Disciplinske mjere  |        |       |         |          | Dahalas            |       |                  |            |                    |                |         |                  | -          |   |
| Reprezentacije      |        |       |         |          | Ana                | 34/2  | 12               |            |                    |                | NE      |                  |            | P |
| Organizacije        |        |       |         |          |                    |       |                  |            |                    |                |         |                  |            |   |
| Izvješća/Statistike |        |       |         |          | Luciana            | 37/1  | 61               |            |                    |                | NE      |                  |            | P |
| Administracija      |        |       |         |          | Barahan            |       |                  |            |                    |                |         |                  |            |   |
| Pomoć               |        |       |         |          | Ana                | 37/1  | 04               |            |                    |                | NE      |                  |            | P |
| Registar predmeta   |        |       |         |          |                    |       |                  |            |                    |                |         |                  |            |   |
|                     |        |       |         |          | Petra              | 37/1  | 07               |            |                    |                | NE      |                  |            | P |
|                     |        |       |         |          | Bačić              |       |                  |            |                    |                |         |                  |            |   |
|                     |        |       |         |          | Leonarda           | 37/1  | 05               |            |                    |                | NE      |                  |            | P |
|                     |        |       |         |          | Benković           |       |                  |            |                    |                |         |                  |            |   |
|                     |        |       |         |          | Tamara             | 36/10 | 06               |            |                    |                | NE      |                  |            | ٩ |
|                     |        |       |         |          | Bešlić             |       |                  |            |                    |                |         |                  |            | - |
|                     |        |       |         |          | Matea              | 37/1  | 50               |            |                    |                | NE      |                  |            | ٩ |
|                     |        |       | 14 0    |          | 345                | 6 7 8 | 9 10 <b>&gt;</b> | <b>H</b> 1 | l - 10 od 121 re   | zultata Strani | ca 1/13 |                  |            |   |

Nakon označavanja igrača, sustav će obavijestiti korisnika o tomu da je igrač označen (ili odznačen) za preregistraciju. Ukoliko je korisnik pogreškom označio igrača, ponovnim klikom moguće je odznačiti igrača.

#### **OPCIONALNO:**

Listu označenih igrača moguće je isprintati odabirom opcije "Ispis označenih igrača za preregistraciju". Slanje ovog dokumenta u registracijski centar nije obavezan, ali ga se može isprintati za potrebe dokumentacije.

#### Ispis označenih igrača za preregistraciju

## 2.2. Uputa za ovlaštene osobe registracijskih centara

U slučaju kada klub nema pristup COMET sustavu i nije u mogućnosti označiti igrače za preregistraciju, ovlaštena osoba registracijskog centra u mogućnosti je ispisati listu svih igrača dostupnih za preregistraciju odabirom opcije "Ispis liste igrača za preregistraciju". Generirani dokument "Lista igrača za preregistraciju" sadrži "kućicu" predviđenu za ručno označavanje igrača za preregistraciju pa je poželjno da se taj dokument šalje klubovima kao šablona za ručno ispunjavanje liste.

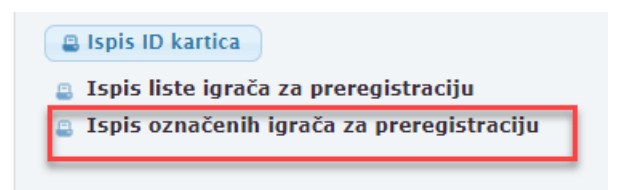

Za potrebe dokumentacije igrača za preregistraciju, ovlaštena osoba registracijskog centra u mogućnosti je ispisati prijave za preregistraciju odabirom opcije "Ispis prijava za preregistraciju označenih igrača".

Prije ispisa prijava, potrebno je odabrati minimalno jednog igrača.

U slučaju kada je klub prethodno označio listu igrača za preregistraciju u COMET-u, ovlaštena osoba registracijskog centra dužna je prekontrolirati listu označenih igrača, te izvršiti akciju preregistracije.

Ukoliko klub prethodno nije označio igrače za preregistraciju, nego ih je samo pismeno dostavio, ovlaštena osoba registracijskog saveza dužna je umjesto kluba označiti igrače, te nakon toga izvršiti akciju preregistracije.

Preregistracija se izvršava odabirom opcije "Izvrši preregistraciju". Opcija za izvršavanje preregistracije dostupna je samo ako je označen minimalno jedan igrač.

Datum na koji se izvršava registracija je obavezan, a sustav COMET će uvijek automatski postaviti trenutni datum.

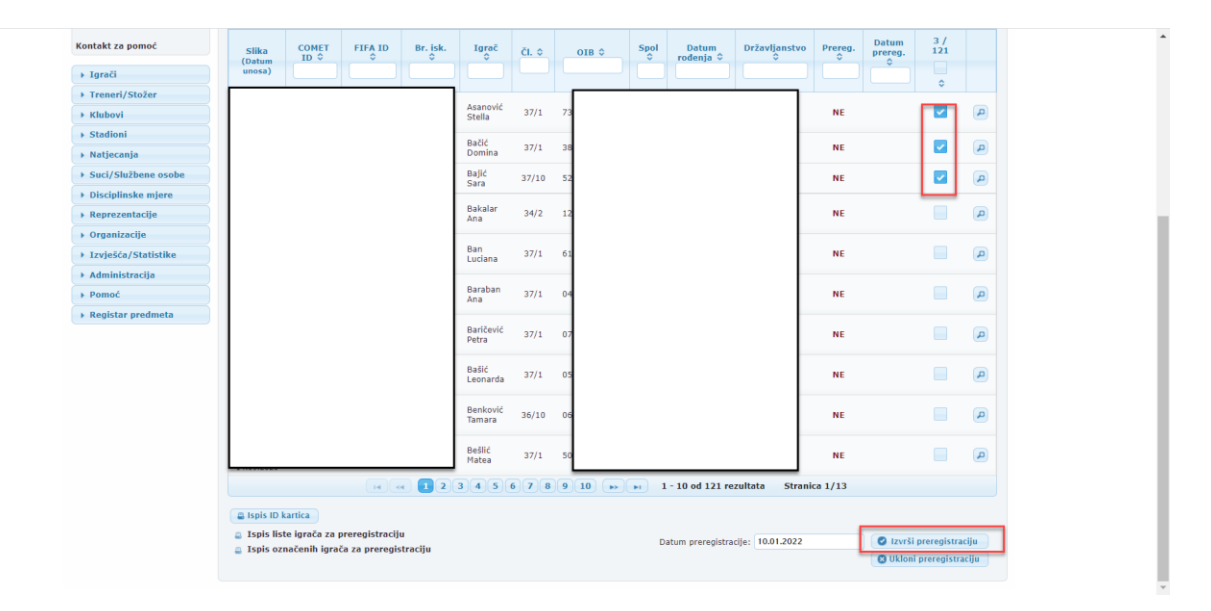

(slika br 8)

U slučaju pogreške u preregistraciji igrača, korisnik je ovlašten registraciju vratiti u prethodno stanjeodabirom opcije "Ukloni preregistraciju".

### 3. Ispis preregistracija – Glasnik

Kao i u prethodnoj verziji COMET sustava, moguće je ispisati preregistrirane igrače u format za regionalno, odnosno nacionalno glasilo.

Za ispis preregistriranih igrača, potrebno je odabrati opciju "Klubovi i igrači" koja se nalazi pod modulom "Izvješća / statistike", te potom odabrati opciju "Preregistrirani igrači", kao što je prikazano na slici br.8.

| Jacuin.                 | -                      |   |
|-------------------------|------------------------|---|
| Svi podaci              |                        | * |
|                         | Preregistrirani igrači |   |
|                         |                        |   |
| odaci za nac            | ionalno glasilo        |   |
| Podaci za nac<br>Datum: | ionalno glasilo<br>-   |   |

Slika 9. Ispis preregistracija za Glasilo

Prilikom ispisa preregistriranih igrača, moguće je odabrati vremenski interval unutar kojega je izvršena preregistracije, ali nije obavezno. Također, moguće je odabrati rang kluba za ispis (identično kao i za Glasilo").

#### **NAPOMENA:**

Snimke zaslona napravljene su na COMET temi koja se trenutno koristi.

18 veljače 2022 predviđen je prelazak na novu temu COMET sustava, sve funkcionalnosti će ostati iste samo će tema korisničko sučelja drugačije izgledati.